# **Instructions for Bright Futures Scholarship Application**

3 Items needed for registration

- Social Security Number: Your SSN is needed to create your account
- Permanent email address: Do not use your school email
- > iPad: Make sure to screen shot your username and password or email yourself the login info.

## Go to the Florida Student Scholarship & Grant Programs Website

(https://www.floridastudentfinancialaidsg.org)

#### Find First Time Applicants click on "Create a Student Account".

- Fill out the Profile information correctly.
- Enter your social security number
- Graduation Date is Date is May 17, 2021
- Use a personal email address -not your Cardinal Newman student email. Check your email regularly as all communication from Bright Futures will come via email.
- All of the questions with **\*Red Asterisks**\* need to be completed. Check your information and submit your profile.
- Make sure to take a screen shot of your username and password for future reference.

#### Use the Link shown right above your User ID and Password to start your registration.

• Answer the next set of questions. Please make sure to click **NO** on the felony question.

### Academic Background page

- Select Yes for "Will you graduate"
- Type of High School Private
- School District Palm Beach
- Select School Cardinal Newman West Palm Beach

#### Academic Postsecondary Plan

- Answer *No* to the question "Will you earn a Baccalaureate Degree?"
- What is the location In State Even if you are planning to go out of state
- Click on *Institution you are planning to attend*. Choose a school. You can add up to 5 schools.
- Continue to answer scholarship questions if you are meeting specific criteria.

### Click Next >>Hit submit

## Instructions for Checking Bright Futures Eligibility

- Go to <u>https://www.floridashines.org/</u>
- One the left click on "Go to College".
- Scroll down to the right to click "Pay for College".
- Click on the Blue Button "Check now" under the Bright Futures Section
- > Enter your information School District-Palm Beach/Last Name/ Student Identifier
- > You will be able to view and print your information.
- > Confirm the school you will be attending.